# COMMERCIAL BANKING

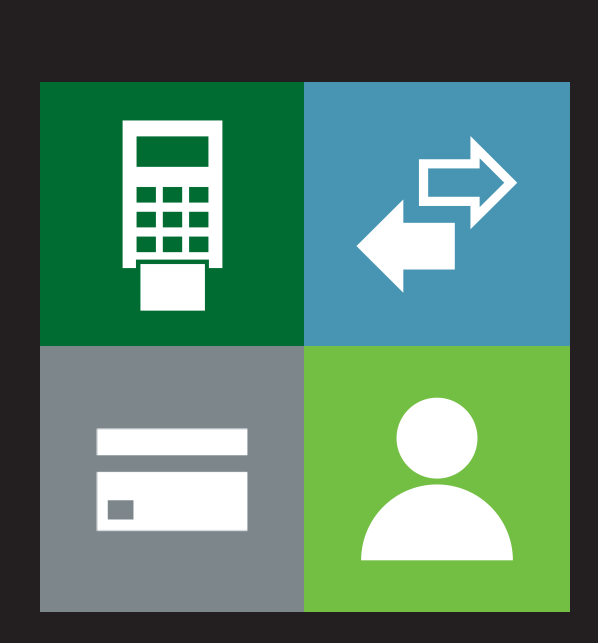

# RAM QUICK REFERENCE GUIDE

Lloyds Bank Cardnet Online Management Information System

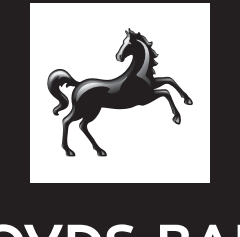

LLOYDS BANK

CARDNET

# Contents

| 1.  | Log  | ging In                               | 1  |
|-----|------|---------------------------------------|----|
| 2.  | Sea  | rching for Merchant Numbers           | 2  |
| 3.  | Mer  | chant Profile Details                 | 3  |
| 4.  | Trar | nsaction Activity                     | 4  |
|     | 4.1  | Processed Batches                     | 4  |
|     | 4.2  | Processed Transactions                | 5  |
| 5.  | Acc  | ount Types                            | 6  |
|     | 5.1  | Payment Account Retail (PAR)          | 6  |
|     | 5.2  | Fee Collect Account (FCA)             | 6  |
|     | 5.3  | Fee Hold Account (FHA)                | 7  |
|     | 5.4  | Merchant Hold Account (MHA)           | 8  |
|     | 5.5  | Manual Adjustment Account (MAA)       | 8  |
| 6.  | Mer  | chant Funding                         | 9  |
|     | 6.1  | Merchant Payment Advice (MPA)         | 9  |
|     | 6.2  | Funding » Account                     | 9  |
| 7.  | Mor  | thly Statements                       | 10 |
|     | 7.1  | Sample Statement                      | 10 |
|     | 7.2  | Acquiring Services                    | 10 |
|     | 7.3  | Your interchange summary              | 11 |
| 8.  | Fee  | s and Rates                           | 12 |
| 9.  | Cha  | rgebacks & Retrievals                 | 13 |
|     | 9.1  | Merchant Hold Account (MHA)           | 13 |
|     | 9.2  | Chargeback Status / Retrieval Request | 13 |
|     | 9.3  | Case List                             | 13 |
| 10. | Nav  | igation Tips                          | 15 |
|     | 10.1 | Quick Links                           | 15 |
|     | 10.2 | Browse History                        | 16 |
|     | 10.3 | My Favourites                         | 16 |
|     |      |                                       |    |

The Remote Access Module (RAM) system is the online portal through which you can access all of the management information generated by Cardnet's multi-currency payment processing platform. Payments taken on a particular day (T+0) are processed overnight and visible in RAM the following day (T+1).

The system can be accessed online via a range of browsers and devices and has 24/7 availability to allow you to monitor business performance round the clock. The site uses high grade security and is fully PCI compliant.

This guide is to help you better understand and use the RAM service and to ensure that your business can access the information that it needs.

# 1. Logging In

The Lloyds Bank Cardnet online MI tool can be accessed via the following URL:

#### https://www.omnipaygroup.com/ramtool

It will bring you to this log in page:

| Password |                      |  |
|----------|----------------------|--|
| Log      | n Forgotten Password |  |

To access the system an active username and password are required, passwords expire after 30 days and inactive usernames will be blocked after 3 months. If a staff member with RAM access leaves your business, please notify Cardnet as soon as possible to ensure that their profile is deleted.

| Username      |  |
|---------------|--|
|               |  |
| Email Address |  |

If you have forgotten your password click on Forgotten Password and enter your details and hit submit, a link will be send to your registered email address simply follow the steps to reset your password.

# 2. Searching for Merchant Numbers

For users with multiple outlets/MIDs, other merchants in the hierarchy can be selected from the list of merchants using the "Select Merchant" icon (ref #2). First click on the merchant number box (ref #1) and a "Change Merchant" drop down will appear.

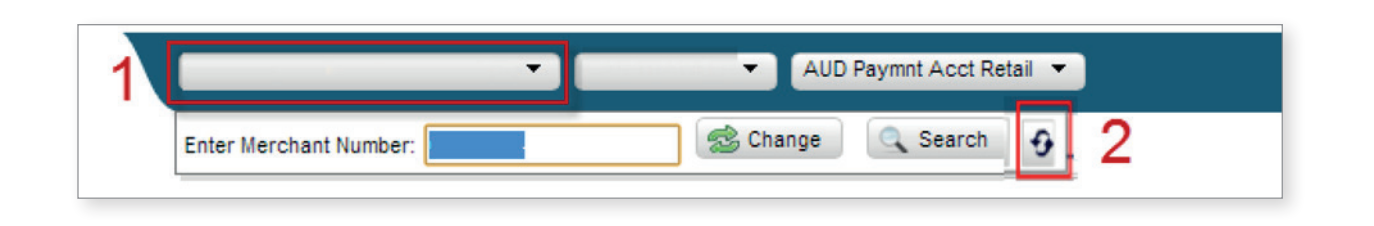

Clicking the icon (ref #2), will display the "Select Merchant" pop-up and a new merchant can be selected by clicking the relevant Merchant No. hyperlink.

| MerchantNo.          | Trade Name. | Address Line 1 | Staus  |
|----------------------|-------------|----------------|--------|
| <u>(S) 123456789</u> | Example MID | 1600C.ROAD     | Active |
| (M) 123456789        | Example MID | 1600C          | Active |
| (M) 123456789        | Example MID | 1600CROAD      | Active |
| (M) 123456789        | Example MID | 1600CROAD      | Active |
| (M) 123456789        | Example MID | 1600CROAD      | Active |

# 3. Merchant Profile Details

The Merchant Profile page provides a large range of information regarding a MID and is accessed by selecting Profile » Merchant Details

| OYDS BANK               | CARDNET                     |                           |                        |                           |            | 00000008 - Cardnet | Help   Logou        |
|-------------------------|-----------------------------|---------------------------|------------------------|---------------------------|------------|--------------------|---------------------|
| Profile Transaction     | on Activity Funding         | Reports Merchant Activity | y Transaction Handling | Chargebacks               | Operations | Customer Service   | User Administration |
| file » Merchant Details | •                           | ▼ GBP Fee Hold Account ▼  |                        |                           |            |                    | <b>* 0 * * *</b>    |
| company Name:           |                             | Service Contract id/Si    | tatus/Date: Serv       | ice Contract 1/Active/25/ | 01/2013    |                    |                     |
| egistration No .:       | 0                           | Client Tariff:            | Stan                   | dard 5                    |            |                    |                     |
| AT No /TAX ID:          |                             | Posting Method:           | Gros                   | IS EUR 2                  |            |                    |                     |
| ountry:                 | United Kingdom              | Settlement Method:        | MCC                    | Global Wire Tran          |            |                    |                     |
| tate:                   |                             | Billing level:            | Yes                    |                           |            |                    |                     |
| ity/URL/Tel No.:        | TBC                         | Parent Client No.:        | 0000                   | 00023                     |            |                    |                     |
| erchant Category:       | 7512 Automobile rental &    | Parent Trade Name:        | MCC                    | TIER 1 UNRESTRICTE        |            |                    |                     |
| etailer Category:       | 798 Other Miscellaneous     | Statement Generation      | Gen                    | erate                     |            |                    |                     |
| egal Form:              | Limited                     | Statement Type:           | Use                    | Default                   |            |                    |                     |
| ontact Name:            |                             | Account Number:           |                        |                           |            |                    |                     |
| ervice Tel No.:         |                             | Account Active Date:      | 28/0                   | 2/2013                    |            |                    |                     |
| lient Language:         | English                     | Account Current Bala      | ince: -151             | .58 GBP                   |            |                    |                     |
| lient Region:           | All to 1 EUR                | Chart Reports             |                        |                           |            |                    |                     |
| redit Delta Indicator:  | No                          |                           |                        |                           |            |                    |                     |
| ilback Indicator:       | N/A                         |                           |                        |                           |            |                    |                     |
| lerchant Status:        | Active                      |                           |                        |                           |            |                    |                     |
| ctive Date:             | 25/01/2013                  |                           |                        |                           |            |                    |                     |
| riority Memo:           |                             |                           |                        |                           |            |                    |                     |
| nk Info Addresses       | Services/Entitlements Termi | inals References Notes S  | ales Statistics        |                           |            |                    |                     |
|                         | Payabi                      | le -                      |                        |                           | Rece       | ivable             |                     |
| ink Sort Code:          |                             |                           | Bank Sort Code         | E.                        |            |                    |                     |
| ink Swift Code:         |                             |                           | Bank Swift Cod         | e:                        |            |                    |                     |
| nk Account:             |                             |                           | Bank Account:          |                           |            |                    |                     |
| AN:                     |                             |                           | IBAN:                  |                           |            |                    |                     |
| nding Narrative:        |                             |                           | Funding Narrat         | ive:                      |            |                    |                     |
|                         |                             |                           |                        |                           |            |                    |                     |

The main part of the Merchant Details page displays the following:

- Contact and company details.
- Merchant contract details.
- Account details.
- Statement configuration.
- Hierarchy details.

Further details are provided under each tab. The most commonly used tabs are the:

- Bank account information (highlighted above), this information relates to the specific account selected.
- Address details, provides the relevant contact and address details and should always be kept up to date.

If any of your information is out of date or incorrect please contact Cardnet to have it updated.

# 4. Transaction Activity

RAM provides transaction level detail which can be reviewed using either the Processed Batches or Processed Transactions screens.

#### 4.1 Processed Batches

Your transactions will often be grouped together into a batch for processing. The screen Transaction Activity » Processed Batches displays all batches received and processed by the system. This page can be searched for a date range of up to a month per search. The system holds data and can report on batches for the past 13 months, to give your business flexibility.

| And the Property of the second | CARDNET                                                                          |                                                                                  |            |              |                                                                                                    |                                     |              |                                                                                  |                       |
|--------------------------------|----------------------------------------------------------------------------------|----------------------------------------------------------------------------------|------------|--------------|----------------------------------------------------------------------------------------------------|-------------------------------------|--------------|----------------------------------------------------------------------------------|-----------------------|
| Profile Transa                 | action Activity                                                                  | Funding Repo                                                                     | orts Merch | ant Activity | Transaction Handling                                                                                                    | Chargebacks                         | Operations   | Customer Service                                                                 | User Administration   |
|                                | •                                                                                |                                                                                  |            | •            |                                                                                                    |                                     |              |                                                                                  | 🙁 💿 🚖 👁 🔛             |
| ansaction Activity » F         | Processed Batches                                                                |                                                                                  |            |              |                                                                                                    |                                     |              |                                                                                  |                       |
| Posting Date - Start           | 30/09/2013                                                                       | End: 30/09/201                                                                   | 3 🗖 Bate   | th No :      |                                                                                                    |                                     |              |                                                                                  |                       |
| roomy out - out.               | 30/05/2013                                                                       | 00000201                                                                         |            |              |                                                                                                    |                                     |              |                                                                                  |                       |
| 🔍 Search 🖉 👤 Dow               | vnload                                                                           |                                                                                  |            |              |                                                                                                    |                                     |              |                                                                                  |                       |
| Merchant No.                   | Batch Date                                                                       | Posting Date                                                                     | Batch No.  | Terminal ID  | Description                                                                                                    | No of items                         | Amount Total | Batch Detail                                                                     | Batch Less MSC Amount |
|                                | 30/09/2013                                                                       | 30/09/2013                                                                       |            |              | Misc. DR transaction                                                                                                    | 23                                  |              | View Batch                                                                       |                       |
|                                |                                                                                  |                                                                                  |            |              |                                                                                                    |                                     |              |                                                                                  |                       |
|                                | 30/09/2013                                                                       | 30/09/2013                                                                       |            |              | Misc. DR transaction                                                                                                    | 18                                  |              | View Batch                                                                       |                       |
|                                | 30/09/2013<br>30/09/2013                                                         | 30/09/2013<br>30/09/2013                                                         |            |              | Misc. DR transaction<br>Misc. DR transaction                                                                                                 | 10<br>67                            |              | View Batch<br>View Batch                                                         |                       |
|                                | 30/09/2013<br>30/09/2013<br>30/09/2013                                           | 30/09/2013<br>30/09/2013<br>30/09/2013                                           |            |              | Misc. DR transaction<br>Misc. DR transaction<br>Misc. DR transaction                                                                         | 16<br>57<br>473                     |              | View Batch<br>View Batch<br>View Batch                                           |                       |
|                                | 30/09/2013<br>30/09/2013<br>30/09/2013<br>30/09/2013                             | 30/09/2013<br>30/09/2013<br>30/09/2013<br>30/09/2013                             |            |              | Misc DR transaction<br>Misc DR transaction<br>Misc DR transaction<br>Misc DR transaction                                                     | 10<br>57<br>473<br>4842             |              | View Batch<br>View Batch<br>View Batch<br>View Batch                             |                       |
|                                | 30/09/2013<br>30/09/2013<br>30/09/2013<br>30/09/2013<br>30/09/2013               | 30/09/2013<br>30/09/2013<br>30/09/2013<br>30/09/2013<br>30/09/2013               |            |              | Misc DR transaction<br>Misc DR transaction<br>Misc DR transaction<br>Misc DR transaction<br>Misc DR transaction                              | 16<br>57<br>473<br>4842<br>675      |              | View Batch<br>View Batch<br>View Batch<br>View Batch<br>View Batch               |                       |
|                                | 30/09/2013<br>30/09/2013<br>30/09/2013<br>30/09/2013<br>30/09/2013<br>30/09/2013 | 30/09/2013<br>30/09/2013<br>30/09/2013<br>30/09/2013<br>30/09/2013<br>30/09/2013 |            |              | Misc. DR transaction<br>Misc. DR transaction<br>Misc. DR transaction<br>Misc. DR transaction<br>Misc. DR transaction<br>Misc. DR transaction | 18<br>57<br>473<br>4842<br>675<br>3 |              | View Batch<br>View Batch<br>View Batch<br>View Batch<br>View Batch<br>View Batch |                       |

Clicking on View Batch under the Batch Detail heading, you can view all of the card transactions within that specific Batch.

| Drofile                                                             | Tran                                             | eaction Acts | ity Du                                   | inding Dr          | norte                                                              | Harehant Activ                                                                                                    | ev T          | raneaction Lis                                                | ndlina       | Charophacke                         | Operatione                            | Cueton                                  | nor Conéco      | Hear Arter     | inistration                      |
|---------------------------------------------------------------------|--------------------------------------------------|--------------|------------------------------------------|--------------------|--------------------------------------------------------------------|----------------------------------------------------------------------------------------------------|---------------|---------------------------------------------------------------|--------------|-------------------------------------|---------------------------------------|-----------------------------------------|-----------------|----------------|----------------------------------|
| Prome                                                               | Han                                              | Sacuon Acu   | ng ru                                    | inding re          |                                                                    | merchant Acav                                                                                                    | iy i          | Tallsacuvii Ha                                                | indiang      | Chargebacka                         | Operations                            | Guston                                  |                 |                |                                  |
|                                                                     |                                                  | _            | -                                        | -                  |                                                                    | -                                                                                                    |               |                                                               |              |                                     |                                       |                                         |                 | 2 🗷 🗷          |                                  |
| ransactio                                                           | n Activity »                                     | Processed    | Batches » T                              | Transactions       |                                                                    |                                                                                                    |               |                                                               |              |                                     |                                       |                                         |                 |                |                                  |
| Merchan                                                             | t No. :                                          |              |                                          |                    |                                                                    |                                                                                                    |               |                                                               |              |                                     |                                       |                                         |                 |                |                                  |
| Batch No                                                            | n. :                                             |              |                                          |                    |                                                                    |                                                                                                    |               |                                                               |              |                                     |                                       |                                         |                 |                |                                  |
| Card No.                                                            |                                                  |              |                                          | Transaction Item M | 10.:                                                               |                                                                                                    |               |                                                               |              |                                     |                                       |                                         |                 |                |                                  |
|                                                                     |                                                  |              |                                          |                    |                                                                    |                                                                                                    |               |                                                               |              |                                     |                                       |                                         |                 |                |                                  |
|                                                                     |                                                  |              |                                          |                    |                                                                    |                                                                                                    |               |                                                               |              |                                     |                                       |                                         |                 |                |                                  |
| Search                                                              | De De                                            | wnload       |                                          |                    |                                                                    |                                                                                                    |               |                                                               |              |                                     |                                       |                                         |                 |                |                                  |
| C Search                                                            |                                                  | ownload      |                                          |                    |                                                                    |                                                                                                    |               |                                                               |              |                                     |                                       |                                         |                 |                |                                  |
| C Search<br>Trans<br>Date                                           | Tran<br>Time                                     | tem No       | Туре                                     | Card No.:          | Card<br>Type                                                       | Capture<br>Method                                                                                                    | Terminal<br>D | Terminal<br>Capability                                        | Auth<br>Code | Trans Curr/Amt                      | Account Curr/Amt                      | Status                                  | Merch Tran Ref. | Custom<br>Data |                                  |
| C Search<br>Trans<br>Date                                           | Tran<br>Time<br>00:00:00                         | tem No       | Type<br>Purchase                         | Card No.           | Card<br>Type<br>MC<br>Platinum                                     | Capture<br>Method<br>eCommerce<br>Channel<br>Encryot(0)                                                                             | Terminal<br>D | Terminal<br>Capability<br>eCommerce                           | Auth<br>Code | Trans Curr/Amt                      | Account Curr/Amt                      | Status<br>Cleared                       | Merch Tran Ref. | Custom<br>Data | Addendum                         |
| C Search                                                            | Tran<br>Tree<br>00:00:00<br>00:00:00             | tem No       | Type<br>Purchase<br>Purchase             | Card No.           | Card<br>Type<br>MC<br>Platinum<br>MC<br>Platinum                   | Capture<br>Method<br>eCommerce<br>Channel<br>Encrypt(0)<br>eCommerce<br>Channel<br>Encrypt(0)                                       | Terminal<br>D | Terminal<br>Capability<br>eCommerce<br>eCommerce              | Auth<br>Code | Trans Curt/Amt<br>USD<br>USD        | Account Curr/Ant<br>USD               | Status<br>Cleared<br>Cleared            | Merch Tran Ref. | Custom<br>Data | Addendum<br>Addendum             |
| C Search<br>Trans<br>Date<br>29/09/2013<br>30/09/2013<br>28/09/2013 | Tran<br>Trme<br>00:00:00<br>00:00:00<br>00:00:00 | tem No       | Type<br>Purchase<br>Purchase<br>Purchase | Card No.           | Card<br>Type<br>MC<br>Platinum<br>MC<br>Platinum<br>MC<br>Platinum | Capture<br>Method<br>eCommerce<br>Channel<br>Encrypt(0)<br>eCommerce<br>Channel<br>Encrypt(0)<br>eCommerce<br>Channel<br>Encrypt(0) | Terminal<br>D | Terminal<br>Capability<br>eCommerce<br>eCommerce<br>eCommerce | Auth<br>Code | Trans Curr/Amt<br>USD<br>USD<br>USD | Account Curr/Amt<br>USC<br>USD<br>USD | Status<br>Cleared<br>Cleared<br>Cleared | Merch Tran Ref. | Custom<br>Data | Addendum<br>Addendum<br>Addendum |

More detail can be obtained per transaction if there is addendum data, by clicking on the addendum hyperlink, this will open a pop up window.

| tps://www.omnipaygroup.com/ramtool?cmd | =link&nextpage=ADDENDUM&23c=20130930&67AA=33854924729& |
|----------------------------------------|--------------------------------------------------------|
| Fransaction Detail                     |                                                        |
| Merchant No.:                          | Card No.:                                              |
| Posted Date:                           | ARN:                                                   |
| Addendum Type: Additional Data         |                                                        |
| Business Type:                         | Cardholder Name:                                       |
| Shipping Address:                      | Original Custom Data:                                  |
| Order Date:                            | Custom Data:                                           |
| Product Service Description:           | G.M.T.:                                                |
| Adjustment Ind.:                       | Amex Charge Descriptor:                                |
| Auth Date:                             | Address Verification Code:                             |
| DCC Conversion Flag:                   | DCC Issuer Amount:                                     |
| DCC Issuer Curr Code:                  | Fee Sequence Code:                                     |
| internal Merchant Account:             | Submission Id:                                         |
| MPS Indicator:                         | MPS Program Code:                                      |
| MPS Product Code:                      | MPS Tenor:                                             |
| Amount Earned:                         | Amount Redeemed:                                       |
| UCAF Indicator:                        |                                                        |
| Payer Name:                            | Payer Address:                                         |
| Payer Post Code:                       | Payer City:                                            |
| Payer State:                           | Payer Country:                                         |
| Session ID:                            | Surcharge Amount:                                      |
| E-Wallet Type:                         | V.me Additional Auth Method:                           |
| PPOL Program Data:                     | V.me Additional Auth Reason Code:                      |

#### 4.2 Processed Transactions

This page can be found in the system menu under Transaction Activity » Processed Transactions and it reports on all the purchase and refund transactions processed by the system.

| Profile                                                                                                    | Transaction                                                                                                    | Activity                                                                                                    | Funding                                                                                                    | Reports                                                                                                    | Merchant Activity | Trans                                                                                          | action Ha                                                | Indling         | Charge                                                         | ebacks                    | Operatio                  | ns                     | Customer Service                                                                                                    | User Administr                                                                                                    | ation         |
|----------------------------------------------------------------------------------------------------|----------------------------------------------------------------------------------------------------|----------------------------------------------------------------------------------------------------|----------------------------------------------------------------------------------------------------|----------------------------------------------------------------------------------------------------|-------------------|------------------------------------------------------------------------------------------------|----------------------------------------------------------|-----------------|----------------------------------------------------------------|---------------------------|---------------------------|------------------------|----------------------------------------------------------------------------------------------------|----------------------------------------------------------------------------------------------------|---------------|
| ansaction Activ                                                                                                    | ity » Proce                                                                                                    | •ssed Transac                                                                                                    | tions                                                                                                    | •                                                                                                    | •                 |                                                                                                |                                                          |                 |                                                                |                           |                           |                        |                                                                                                    | 0 🚖 🔍                                                                                                    | 5             |
| ansaction Activity » Processed Transactions          Search for:          Selected Merchant only           All Merchants          Card No:          Transaction Type:         All         Merchant Name:         Internal Merchant Account:         Internal Merchant Account:         Internal Merchant |                                                                                                    |                                                                                                    |                                                                                                    |                                                                                                    |                   |                                                                                                |                                                          |                 |                                                                |                           |                           |                        |                                                                                                    |                                                                                                    |               |
| Card No.:                                                                                                    |                                                                                                    |                                                                                                    |                                                                                                    | ransaction Type:                                                                                                    | All               |                                                                                                | • A                                                      | cquirer BIN/IC/ | A:                                                             | All                       |                           |                        |                                                                                                    |                                                                                                    |               |
| Acquirer Ref.:                                                                                                    |                                                                                                    |                                                                                                    | h                                                                                                    | ferchant Name:                                                                                                    |                   |                                                                                                | • Int                                                    | ternal Mercha   | nt Account                                                     | t                         |                           |                        |                                                                                                    |                                                                                                    |               |
| Card No :       Transaction Type:       All       Acquirer BH/ICA:       All         Acquirer Ref.:       Merchant Name:       Internal Merchant Account:       Internal Merchant Account:       Internal Merchant Account:         Auth Code:       Transaction Country:       All       PPI:       Internal Merchant Account:         Batch No:       Transaction Country:       All Currencies       Terminal Id:       Internal Id:         Trans. Ant From:       To:       Internal Id:       Internal Id:       Internal Id:         Posting Date - Start:       Internal Id:       Internal Id:       Internal Id:       Internal Id:                                                                                                    |                                                                                                    |                                                                                                    |                                                                                                    |                                                                                                    |                   |                                                                                                |                                                          |                 |                                                                |                           |                           |                        |                                                                                                    |                                                                                                    |               |
| Acquirer Ref:     Merchant Name:     Internal Merchant Account:       Auth Code:     Transaction Country:     All       Batch No.:     Transaction Courtery:     All       Trans. Amt From:     To:       Posting Date - Start:     End:                                                                                                    |                                                                                                    |                                                                                                    |                                                                                                    |                                                                                                    |                   |                                                                                                |                                                          |                 |                                                                |                           |                           |                        |                                                                                                    |                                                                                                    |               |
| Trans. Amt Fro                                                                                                    | em:                                                                                                    |                                                                                                    | т                                                                                                    | fo:                                                                                                    |                   |                                                                                                |                                                          |                 |                                                                |                           |                           |                        |                                                                                                    |                                                                                                    |               |
| Destine Date Ct                                                                                                    | Selected Merchant only All Merchants     Transaction Type: All All All Acquirer BNICA:     Merchant Name:     Transaction Country:     All P:     Transaction Country:     All P:     Transaction Country:     All P:     Transaction Country:     All P:     Transaction Country:     Transaction Country:     All P:     Transaction Country:     Transaction Country:     Transaction Country:     Transaction Country:     Transaction Country:     Transaction Country:     Transaction Country:     Transaction Country:     All P:     Transaction Country:     All P:     Transaction Country:     All P:     Transaction Country:     Transaction Country:     Transaction Country:     Transaction Country:     Transaction Country:     Transaction Country:     Transaction Country:     Transaction Country:     Transaction Country:     Transaction Country:     Transaction Country:     Transaction Country:     Transaction Country:     Transaction Cou |                                                                                                    |                                                                                                    |                                                                                                    |                   |                                                                                                |                                                          |                 |                                                                |                           |                           |                        |                                                                                                    |                                                                                                    |               |
| Posting Date - St                                                                                                    | ch No.: Transaction Currency: All Currencies Terminal Id:<br>ns. Ant From: To:<br>ting Date - Start: End:<br>earch  Download                                                                                                    |                                                                                                    |                                                                                                    |                                                                                                    |                   |                                                                                                |                                                          |                 |                                                                |                           |                           |                        |                                                                                                    |                                                                                                    |               |
| Search                                                                                                    | art:                                                                                                    | 0                                                                                                    | E                                                                                                    | ind:                                                                                                    |                   |                                                                                                |                                                          |                 |                                                                |                           |                           |                        |                                                                                                    |                                                                                                    |               |
| Search Merchant No.                                                                                                    | art:<br>Download<br>Batch<br>No.                                                                                                    | Transaction<br>Date                                                                                                    | Posting<br>Date                                                                                                    | nd:<br>Type                                                                                                    | Card No.          | Status                                                                                         | Trans.<br>Curr                                           | Trans<br>Amount | Acct.<br>Curr                                                  | Acct.<br>Amount<br>Gross  | Acct.<br>Total<br>Charges | Acct.<br>Amount<br>Net | Capture Method                                                                                                    | Internal<br>No                                                                                                    | l Batch<br>o. |
| Search Search                                                                                                    | art:<br>Download<br>Batch<br>No.                                                                                                    | Transaction<br>Date<br>29/09/2013                                                                                            | Posting<br>Date                                                                                                    | nd:<br>Type<br>Purchase                                                                                                    | Card No.          | Status<br>Cleared                                                                              | Trans.<br>Curr<br>USD                                    | Trans<br>Amount | Acct.<br>Curr<br>USD                                           | Acct.<br>Amount<br>Gross  | Acct.<br>Total<br>Charges | Acct.<br>Amount<br>Net | Capture Method                                                                                                    | Internal<br>Ni<br>ypt(0)                                                                                                    | l Batch<br>o. |
| Search Merchant No.                                                                                                    | art:<br>Download<br>Batch<br>No.                                                                                                    | Transaction<br>Date<br>29:09:2013<br>30:09:2013                                                                              | Posting<br>Date<br>30/09/2013<br>30/09/2013                                                                                     | nd:<br>Type<br>Purchase<br>Refund (Credit)                                                                                  | Card No.          | Status<br>Cleared<br>Cleared                                                                   | Trans.<br>Curr<br>USD                                    | Trans<br>Amount | Acct.<br>Curr<br>USD<br>USD                                    | Acct.<br>Amount<br>Gross  | Acct.<br>Total<br>Charges | Acct.<br>Amount<br>Net | Capture Method<br>eCommerce Channel Enco<br>eCommerce Channel Enco                                                                                                    | ypt(0)                                                                                                    | l Batch<br>o. |
| Search Merchant No.                                                                                                    | art:<br>Download<br>Batch<br>No.                                                                                                    | Transaction<br>Date<br>29/09/2013<br>30/09/2013<br>30/09/2013                                                                | Posting<br>Date<br>30/09/2013<br>30/09/2013<br>30/09/2013                                                                       | nd:<br>Type<br>Purchase<br>Refund (Credit)<br>Purchase                                                                      | Card No.          | Status<br>Cleared<br>Cleared<br>Cleared                                                        | Trans.<br>Curr<br>USD<br>USD                             | Trans<br>Amount | Acct.<br>Curr<br>USD<br>USD                                    | Acct.<br>Amount<br>Gross  | Acct.<br>Total<br>Charges | Acct.<br>Amount<br>Net | Capture Method<br>eCommerce Channel Eno<br>eCommerce Channel Eno<br>eCommerce Channel Eno                                                                                                    | ypt(0)<br>ypt                                                                                                    | l Batch<br>o. |
| Search Merchant No.                                                                                                    | art:<br>Download<br>Batch<br>No.                                                                                                    | Transaction<br>Date<br>29:09:2013<br>30:09:2013<br>30:09:2013<br>30:09:2013                                                  | Posting<br>Date<br>30/09/2013<br>30/09/2013<br>30/09/2013<br>30/09/2013                                                         | Type<br>Purchase<br>Refund (Credit)<br>Purchase<br>Purchase                                                                 | Card No.          | Status<br>Cleared<br>Cleared<br>Cleared<br>Cleared                                             | Trans.<br>Curr<br>USD<br>USD<br>USD<br>USD               | Trans<br>Amount | Acct.<br>Curr<br>USD<br>USD<br>USD<br>USD                      | Acct.<br>Amount<br>Gross  | Acct.<br>Total<br>Charges | Acct.<br>Amount<br>Net | Capture Method<br>Commerce Channel Eno<br>eCommerce Channel Eno<br>eCommerce Channel Eno<br>eCommerce Channel Eno<br>eCommerce Channel Eno                                                                                     | ypt(0)<br>ypt<br>ypt                                                                                                    | l Batch       |
| Search Merchant No.                                                                                                    | art:<br>Download<br>Batch<br>No.                                                                                                    | Transaction<br>Date<br>29/09/2013<br>30/09/2013<br>30/09/2013<br>30/09/2013<br>30/09/2013                                    | Posting<br>Date<br>30:09:2013<br>30:09:2013<br>30:09:2013<br>30:09:2013<br>30:09:2013                                           | nd:<br>Type<br>Purchase<br>Refund (Credit)<br>Purchase<br>Purchase<br>Refund (Credit)                                       | Card No.          | Status<br>Cleared<br>Cleared<br>Cleared<br>Cleared<br>Cleared                                  | Trans.<br>Curr<br>USD<br>USD<br>USD<br>USD<br>USD        | Trans<br>Amount | Acct.<br>Curr<br>USD<br>USD<br>USD<br>USD                      | Acct.<br>Amount<br>Gross  | Acct.<br>Total<br>Charges | Acct.<br>Amount<br>Net | Capture Method<br>«Commerce Channel Eno<br>«Commerce Channel Eno<br>«Commerce Channel Eno<br>«Commerce Channel Eno<br>KE card not present no or                                                                                | ypt(0)<br>ypt(0)<br>ypt o<br>n                                                                                                    | l Batch       |
| Search Merchant No.                                                                                                    | art:<br>Download<br>Batch<br>No.                                                                                                    | Transaction<br>Date<br>29:09:2013<br>30:09:2013<br>30:09:2013<br>30:09:2013<br>30:09:2013<br>30:09:2013                      | Posting<br>Date<br>30:09:2013<br>30:09:2013<br>30:09:2013<br>30:09:2013<br>30:09:2013<br>30:09:2013                             | nd:<br>Type<br>Purchase<br>Refund (Credit)<br>Purchase<br>Purchase<br>Refund (Credit)<br>Refund (Credit)<br>Refund (Credit) | Card No.          | Status<br>Cleared<br>Cleared<br>Cleared<br>Cleared<br>Cleared<br>Cleared                       | Trans.<br>Curr<br>USD<br>USD<br>USD<br>USD<br>USD        | Trans<br>Amount | Acct.<br>Curr<br>USD<br>USD<br>USD<br>USD<br>USD<br>USD        | Acct.<br>Amount<br>Gross  | Acct.<br>Total<br>Charges | Acct<br>Amount<br>Net  | Capture Method<br>«Commerce Channel Eno<br>«Commerce Channel Eno<br>«Commerce Channel Eno<br>«Commerce Channel Eno<br>«Commerce Channel Eno<br>KE card not present no or<br>KE card not present no or                          | ypt(0)<br>ypt(0)<br>ypt -<br>n -<br>n                                                                                                    | l Batch       |
| Search Merchant No.                                                                                                    | art:<br>Download<br>Batch<br>No.                                                                                                    | Transaction<br>Date<br>29:09:2013<br>30:09:2013<br>30:09:2013<br>30:09:2013<br>30:09:2013<br>29:09:2013                      | Posting<br>Date<br>30:09:2013<br>30:09:2013<br>30:09:2013<br>30:09:2013<br>30:09:2013<br>30:09:2013<br>30:09:2013               | Type Purchase Refund (Credit) Purchase Purchase Refund (Credit) Refund (Credit) Refund (Credit) Purchase                    | Card No.          | Status<br>Cleared<br>Cleared<br>Cleared<br>Cleared<br>Cleared<br>Cleared<br>Cleared            | Trans.<br>Curr<br>USD<br>USD<br>USD<br>USD<br>USD<br>USD | Trans<br>Amount | Acct.<br>Curr<br>USD<br>USD<br>USD<br>USD<br>USD<br>USD        | Acct.<br>Amount<br>Gross  | Acct.<br>Total<br>Charges | Acct.<br>Amount<br>Net | Capture Mothod<br>©Commerce Channel Eno<br>©Commerce Channel Eno<br>©Commerce Channel Eno<br>©Commerce Channel Eno<br>KE card not present no or<br>KE card not present no or<br>©Commerce Channel Eno                          | ypti(0)<br>ypti(0)<br>ypti<br>ypti<br>n<br>n<br>ypti<br>ypti                                                                                                    | l Batch       |
| Search Merchant No.                                                                                                    | Example 2 Download                                                                                                    | Transaction<br>Date<br>29:09:20:13<br>30:09:20:13<br>30:09:20:13<br>30:09:20:13<br>30:09:20:13<br>29:09:20:13<br>29:09:20:13 | Posting<br>Date<br>30:09:2013<br>30:09:2013<br>30:09:2013<br>30:09:2013<br>30:09:2013<br>30:09:2013<br>30:09:2013<br>30:09:2013 | Type Purchase Refund (Credit) Purchase Purchase Refund (Credit) Refund (Credit) Refund (Credit) Purchase Purchase Purchase  | Card No.          | Status<br>Cleared<br>Cleared<br>Cleared<br>Cleared<br>Cleared<br>Cleared<br>Cleared<br>Cleared | Trans.<br>Curr<br>USD<br>USD<br>USD<br>USD<br>USD<br>USD | Trans<br>Amount | Acct.<br>Curr<br>USD<br>USD<br>USD<br>USD<br>USD<br>USD<br>USD | Acct.<br>Arrount<br>Gross | Acct.<br>Total<br>Charges | Acct.<br>Amount<br>Net | Capture Mothod<br>©Commerce Channel Eno<br>©Commerce Channel Eno<br>©Commerce Channel Eno<br>©Commerce Channel Eno<br>KE card not present no or<br>KE card not present no or<br>©Commerce Channel Eno<br>©Commerce Channel Eno | ypt(b)<br>ypt(b)<br>ypt | I Batch       |

This page can be searched for a maximum date range of a week. However if search filters such as Card Number or the Acquirer Reference Number (ARN) are applied, a date range of up to a month can be used. These search options can be very useful when searching for specific transactions.

# 5. Account Types

The Lloyds Bank Cardnet processing platform passes funds through a series of accounts to ensure that funds are kept separate and settled accurately.

#### 5.1 Payment Account Retail (PAR)

This is where all your Merchant Purchase Deposits (Purchases) and Merchant Debits (Refunds) are recorded, the total of this account is used to create your Merchant Payment (Settlement Amount).

The details of transactions recorded to your PAR can be reviewed using the menu Funding » Account

| rofile         | Transaction Activity      | Fundin | a Repa | uts  | Merchant       | Activity       | Transacti    | on Handling                                                                                                    | Charge           | hacks      | Onerations   | Customer Sen    | vice User A          | dministration               |
|----------------|---------------------------|--------|--------|------|----------------|----------------|--------------|----------------------------------------------------------------------------------------------------|------------------|------------|--------------|-----------------|----------------------|-----------------------------|
|                |                           |        | y nope | • 68 | P Paymot Acr   | t Retail       |              | in the second second second second second second second second second second second second second second second | crititge         | outro      | operations   | oustonier our   |                      |                             |
| ding » Ad      | count                     | _      |        |      |                |                | A            |                                                                                                    |                  |            |              |                 |                      |                             |
| osting Date    | e From:                   |        | 2<br>2 |      |                |                |              |                                                                                                    |                  |            |              |                 |                      |                             |
| Search         | 👤 Download                |        |        |      |                |                |              |                                                                                                    |                  |            |              |                 |                      |                             |
| Posted<br>Date | Trans Type                | Slips  | Ref No |      | Trans.<br>Curr | Trans.<br>Ant. | Acc.<br>Amt. | Acc.<br>Charges                                                                                                 | Acc. Amt.<br>Net |            | Batch<br>No. | Addendum<br>ARN | Fee Sequence<br>Code | Fee Sequence<br>Description |
|                | Merchant Purchase Deposit | 1      |        |      | GBP            |                |              |                                                                                                    |                  | Mastercard |              |                 |                      |                             |
|                | Merchant Debit            | 1      |        |      | GBP            |                |              |                                                                                                    |                  | Mastercard |              |                 |                      |                             |
|                | Merchant Purchase Deposit | 0      |        |      | GBP            |                |              |                                                                                                    |                  | Mastercard |              |                 |                      |                             |
|                | Merchant Purchase Deposit | 1      |        |      | GBP            |                |              |                                                                                                    |                  | Visa       |              |                 |                      |                             |
|                | Merchant Purchase Deposit | 10     |        |      | GBP            |                |              |                                                                                                    |                  | Visa       |              |                 |                      |                             |
|                | Merchant Debit            | 1      |        |      | GBP            |                |              |                                                                                                    |                  | Visa       |              |                 |                      |                             |
|                | Merchant Purchase Deposit | 2      |        |      | GBP            |                |              |                                                                                                    |                  | Visa       |              |                 |                      |                             |
|                | Merchant Purchase Deposit | 1      |        |      | GBP            |                |              |                                                                                                    |                  | Mastercard |              |                 |                      |                             |
|                | Merchant Payments         | 1      |        |      | GBP            |                |              |                                                                                                    |                  |            |              |                 |                      |                             |

Each Member level MID (denoted with M) will have a PAR for each of the currencies that it is settled in and the Sub-group level MID (denoted with S as highlighted below) will have access to all the currency PARs used by the Member level MIDs

|                         | (S)     | ▼ AUD Paymnt Acct Retail ▼ |
|-------------------------|---------|----------------------------|
| ofile » Merchant Detail | S       | AUD Paymnt Acct Retail     |
|                         |         | ELIP Paymot Acct Retail    |
| Company Name:           | 1       | GBP Paymit Acct Retail     |
| Registration No.:       | 0       | NOK Paymnt Acct Retail     |
| VAT No./TAX ID:         |         | SEK Paymnt Acct Retail     |
| Country:                | Ireland | USD Paymnt Acct Retail     |
| State:                  |         | ZAR Paymnt Acct Retail     |

#### 5.2 Fee Collect Account (FCA)

All transaction fees are calculated at the transaction level on a daily basis and recorded in the FCA. At the end of each month the fees shown in this account type are totalled at Sub-group level and "swept" over as a Merchant Fee Collection to the Fee Hold Account.

| OYDS BANK                 | CARD             | NET                        |         |                 |         |                |                |              |                 |                     |            | 0000         | 0008 - 0 | Cardnet         |                         | <u>Help</u>   <u>Logo</u>      |
|---------------------------|------------------|----------------------------|---------|-----------------|---------|----------------|----------------|--------------|-----------------|---------------------|------------|--------------|----------|-----------------|-------------------------|--------------------------------|
| Profile Tra               | insaction Activi | ity Funding R              | eports  | Merchant A      | ctivity | Trans          | action Ha      | ndling       | Chargeb         | acks                | Operations | Cu           | ustomer  | Service         | User Admi               | nistration                     |
|                           |                  | -                          | GBP Fee | Collect account | •       |                |                |              |                 |                     |            |              |          |                 |                         |                                |
| inding » Account          |                  |                            |         |                 |         |                |                |              |                 |                     |            |              |          |                 |                         | -                              |
| Posting Date From:<br>to: |                  |                            |         |                 |         |                |                |              |                 |                     |            |              |          |                 |                         |                                |
| 🔪 Search 📃 👤              | Download         |                            |         |                 |         |                |                |              |                 |                     |            |              |          |                 |                         |                                |
| Merchant Number           | Posted<br>Date   | Trans Type                 | Slips   | Ref No          | Rev.    | Trans.<br>Curr | Trans.<br>Amt. | Acc.<br>Amt. | Acc.<br>Charges | Acc.<br>Amt.<br>Net | Card Type  | Batch<br>No. | ARN      | Addendum<br>ARN | Fee<br>Sequence<br>Code | Fee<br>Sequence<br>Description |
|                           | 30/09/2013       | Merchant Fee Collection    | 1       |                 |         | GBP            |                |              |                 |                     |            |              |          |                 |                         |                                |
|                           | 30/09/2013       | Per Tran Fee               | 1       |                 |         | сак            |                |              |                 |                     | Mastercard |              |          |                 |                         |                                |
|                           | 30/09/2013       | Merchant Price Interchange | 1       |                 | Yes     | CZK            |                |              |                 |                     | Mastercard |              |          |                 |                         |                                |
|                           | 30/09/2013       | Merchant Price Interchange | 1       |                 |         | сак            |                |              |                 |                     | Mastercard |              |          |                 |                         |                                |
|                           | 30/09/2013       | Per Tran Fee               | 1       |                 |         | RON            |                |              |                 |                     | Visa       |              |          |                 |                         |                                |
|                           | 30/09/2013       | Per Tran Fee               | 1       |                 |         | RON            |                |              |                 |                     | Mastercard |              |          |                 |                         |                                |
|                           | 30/09/2013       | Merchant Price Interchange | 1       |                 |         | RON            |                |              |                 |                     | Visa       |              |          |                 |                         |                                |
|                           | 30/09/2013       | Merchant Price Interchange | 1       |                 |         | RON            |                |              |                 |                     | Mastercard |              |          |                 |                         |                                |
|                           | 30/09/2013       | Per Tran Fee               | 1       |                 |         | HUF            |                |              |                 |                     | Mastercard |              |          |                 |                         |                                |
|                           | 30/09/2013       | Per Tran Fee               | 1       |                 |         | HUF            |                |              |                 |                     | Mastercard |              |          |                 |                         |                                |
|                           | 30/09/2013       | Merchant Price Interchange | 1       |                 |         | HUF            |                |              |                 |                     | Mastercard |              |          |                 |                         |                                |
|                           | 30/09/2013       | Merchant Price Interchange | 1       |                 |         | HUF            |                |              |                 |                     | Mastercard |              |          |                 |                         |                                |
|                           | 30/09/2013       | Per Tran Fee               | 1       |                 |         | PLN            |                |              |                 |                     | Visa       |              |          |                 |                         |                                |
|                           | 30/09/2013       | Per Tran Fee               | 1       |                 |         | PLN            |                |              |                 |                     | Visa       |              |          |                 |                         |                                |

#### 5.3 Fee Hold Account (FHA)

As mentioned above, at the end of the month your fees are totalled at Sub-group level and "swept" to the FHA. This account holds the fees until the 10th business day of the following month, at which time it collects the fees from your Bank Account or is netted from your PAR, dependent upon your agreement with Cardnet.

| Profile Tr                           | ansaction Activi             | ity Funding | Reports | Merchant Ac | tivity                  | Transaction Handlin        | g Charg               | backs            | Operati      | ons          | Custome | er Service      | User Adr                | ministration                |
|--------------------------------------|------------------------------|-------------|---------|-------------|-------------------------|----------------------------|-----------------------|------------------|--------------|--------------|---------|-----------------|-------------------------|-----------------------------|
|                                      |                              | •           | •       | •           | j –                     |                            |                       |                  |              |              |         |                 |                         | a 🗸 🐹                       |
| iding » Account                      | 1                            |             |         |             |                         |                            |                       |                  |              |              |         | _               |                         |                             |
| osting Date From:                    |                              | 29/08/2013  |         |             |                         |                            |                       |                  |              |              |         |                 |                         |                             |
|                                      |                              |             |         |             |                         |                            |                       |                  |              |              |         |                 |                         |                             |
| 2:                                   |                              | 15/09/2013  |         |             |                         |                            |                       |                  |              |              |         |                 |                         |                             |
| o:<br>Search                         | Download                     | 15/09/2013  |         |             |                         |                            |                       |                  |              |              |         |                 |                         |                             |
| o:<br>Search 👤                       | Download                     | 15/09/2013  |         |             |                         |                            |                       |                  |              |              |         |                 |                         |                             |
| o:<br>Search 🖉 👤<br>erchant Number   | Download<br>Posted<br>Date   | 15/09/2013  | Sips    | Ref No P    | Rev. Tran<br>Cur        | is. Trans. Ac<br>7 Ant. Ac | c. Acc.<br>t. Charges | Acc.<br>Amt. Net | Card<br>Type | Batch<br>No. | ARN A   | Addendum<br>ARN | Fee<br>Sequence<br>Code | Fee Sequence<br>Description |
| io:<br>Search 🖉 👤<br>Ierchant Number | Posted<br>Date<br>13/09/2013 | 15/09/2013  | Slps    | Ref No P    | Rev. Tran<br>Cur<br>GBP | s. Trans. Ac<br>T Amt. Ac  | c. Acc.<br>£. Charges | Acc.<br>Amt. Net | Card<br>Type | Batch<br>No. | ARN A   | Addendum<br>ARN | Fee<br>Sequence<br>Code | Fee Sequence<br>Description |

#### 5.4 Merchant Hold Account (MHA)

This is the account where all chargebacks debited or credited to you are recorded. A Merchant Hold Account will be loaded for each of the currencies you are being settled in.

| Profile Tra        | ansaction Activi | ty Funding Rep              | ports | Merchant Ac | tivity | Transa         | action Hand   | ling         | Chargeback      | us O             | perations  | Custo        | mer Service | User Administration |  |
|--------------------|------------------|-----------------------------|-------|-------------|--------|----------------|---------------|--------------|-----------------|------------------|------------|--------------|-------------|---------------------|--|
|                    |                  |                             |       | •           |        |                |               |              |                 |                  |            |              |             | 🔍 🚖 🔍 🔛             |  |
| nding » Account    |                  |                             |       |             |        |                |               |              |                 |                  |            |              |             |                     |  |
| Posting Date From: |                  | 30/09/2013                  |       |             |        |                |               |              |                 |                  |            |              |             |                     |  |
| io:                |                  | 30/09/2013                  |       |             |        |                |               |              |                 |                  |            |              |             |                     |  |
| Search 🔶           | Download         |                             |       |             |        |                |               |              |                 |                  |            |              |             |                     |  |
|                    |                  |                             |       |             |        | 1              |               |              |                 |                  |            |              |             |                     |  |
| ferchant Number    | Posted<br>Date   | Trans Type                  | Slips | Ref No      |        | Trans.<br>Curr | Trans.<br>Amt | Acc.<br>Amt. | Acc.<br>Charges | Acc.<br>Amt. Net |            | Batch<br>No. |             | Addendum<br>ARN     |  |
|                    | 30/09/2013       | Chargeback - Purchase       |       |             |        | USD            |               |              | 0.00            |                  | Visa       |              |             |                     |  |
|                    | 30/09/2013       | Chargeback - Purchase       |       |             |        | USD            |               |              | 0.00            |                  | Visa       |              |             |                     |  |
|                    | 30/09/2013       | Chargeback - Purchase       |       |             |        | USD            |               |              | 0.00            |                  | Mastercard |              |             |                     |  |
|                    | 30/09/2013       | Chargeback - Purchase       |       |             |        | USD            |               |              | 0.00            |                  | Visa       |              |             |                     |  |
|                    | 30/09/2013       | Chargeback - Purchase       |       |             |        | USD            |               |              | 0.00            |                  | Visa       |              |             |                     |  |
|                    | 30/09/2013       | Chargeback - Purchase       |       |             |        | USD            |               |              | 0.00            |                  | Visa       |              |             |                     |  |
|                    | 30/09/2013       | Merch Chargeback Collection | 1     |             |        | USD            |               |              | 0.00            |                  |            |              |             |                     |  |
|                    | 30/09/2013       | Chargeback - Purchase       |       |             |        | USD            |               |              | 0.00            |                  | Visa       |              |             |                     |  |
|                    |                  |                             |       |             |        |                |               |              |                 |                  |            |              |             |                     |  |

#### 5.5 Manual Adjustment Account (MAA)

This account records any manual adjustments that need to be entered in the system, for example this account may be required if a direct debit is returned.

# 6. Funding and Payments

Information on Merchant Funding can be found within two separate reporting areas, the Merchant Payment Advice (MPA) page and the Account page already mentioned above ref 5.1 Payment Account Retail (PAR).

#### 6.1 Merchant Payment Advice (MPA)

This page is accessed via Reports » Funding » Merchant Payment Advice. It enables you to see all payment or collection totals for the selected account type. This page can be searched for any required date range up to a maximum of a month. This would, for example, allow you to check that a settlement of funds from your PAR has been released.

| Profile                                  | Transaction Activity                         | Funding R     | eports             | Merchant Activ                    | ity Transac | tion Handling | Chargebacks   | Operation                                                 | ns Cus                                               | omer Service                                                 | User A                                                | dministration                                     |
|------------------------------------------|----------------------------------------------|---------------|--------------------|-----------------------------------|-------------|---------------|---------------|-----------------------------------------------------------|------------------------------------------------------|--------------------------------------------------------------|-------------------------------------------------------|---------------------------------------------------|
|                                          |                                              |               | USD Paymet         | t Acct Retail 💌                   |             |               |               |                                                           |                                                      |                                                              |                                                       | a 5                                               |
| leports » F                              | unding » Merchant Payn                       | nent Advice   |                    |                                   |             |               |               |                                                           |                                                      |                                                              |                                                       |                                                   |
| Payment S                                | Tabue: An                                    |               | For                | odino Date:                       |             |               |               |                                                           |                                                      |                                                              |                                                       |                                                   |
| Limt Resu                                | ts: Max 50 Records                           |               | Tot                | tal No. Records: 12               | 2           | DAN           | Net           | Work of                                                   | Value Data                                           | Funding                                                      | Payment                                               | Payme                                             |
| Limt Resu<br>Cur                         | Alles Alles Max 50 Records                   | Merchant Name | Tot<br>Bank<br>No. | tal No. Records: 12<br>Swift Code | Account     | BAN           | Net<br>Amount | Work of<br>Date                                           | Value Date                                           | Funding<br>Date                                              | Payment<br>Status                                     | Payme<br>Updated                                  |
| Limt Resu<br>Cur<br>USD                  | te: Vax 50 Records                           | Merchant Name | Tot<br>Bank<br>No. | tal No, Records: 12<br>Swift Code | Account     | BAN           | Net<br>Amount | Work of<br>Date<br>01/10/2013                             | Value Date<br>01/10/2013                             | Funding<br>Date<br>02/10/2013                                | Payment<br>Status<br>Released                         | Paymer<br>Updated<br>SYSTEM                       |
| Limt Resu<br>Cur<br>USD                  | Marchard No.                                 | Merchant Name | Tot<br>Bank<br>No. | tal No, Records: 12<br>Swift Code | Account     | BAN           | Net<br>Amount | Work of<br>Date<br>01/10/2013<br>01/10/2013               | Value Date<br>01/10/2013<br>01/10/2013               | Funding<br>Date<br>02/10/2013.<br>02/10/2013.                | Payment<br>Status<br>Released<br>Released             | Paymen<br>Updated<br>SYSTEM<br>SYSTEM             |
| Lint Resu<br>Search<br>Cur<br>USD<br>USD | Max 50 Records  Max 50 Records  Merchant No. | Merchant Name | Tol<br>Bank<br>No. | tal No. Records: 12<br>Swift Code | Account     | BAN           | Net<br>Amount | Work of<br>Date<br>01/10/2013<br>01/10/2013<br>02/10/2013 | Value Date<br>01/10/2013<br>01/10/2013<br>02/10/2013 | Funding<br>Date<br>02/10/2013.<br>02/10/2013.<br>03/10/2013. | Payment<br>Status<br>Released<br>Released<br>Released | Paymen<br>Updated I<br>SYSTEM<br>SYSTEM<br>SYSTEM |

#### 6.2 Funding » Account

This page allows you to view each Account Type in more depth, seeing any deductions, such as chargebacks which may have been made against the PAR.

| Profile Tra              | instaction Activi | ly Funding Re               | ports    | Merchant        | Activity | Trans         | saction Han    | ding        | Chargeba        | dis                 | Operations | Cus         | lomer Se | ervice          | User Admini             | stration                       |
|--------------------------|-------------------|-----------------------------|----------|-----------------|----------|---------------|----------------|-------------|-----------------|---------------------|------------|-------------|----------|-----------------|-------------------------|--------------------------------|
|                          |                   |                             | EUR Payr | nnt Acct Retail | •        |               |                |             |                 |                     |            |             |          |                 | o 🚖 👁                   | N H                            |
| Can't show all t         | he lines from     | database, shows the first 2 | 00       | Select Accou    | nt       |               |                |             |                 |                     |            |             |          |                 |                         |                                |
| ding » Account           |                   |                             |          |                 |          |               |                |             |                 |                     |            |             |          |                 |                         |                                |
| Posting Date From:<br>0: |                   |                             |          |                 |          |               |                |             |                 |                     |            |             |          |                 |                         |                                |
| Search 👤                 | Download          |                             |          |                 |          |               |                |             |                 |                     |            |             |          |                 |                         |                                |
| lerchant Number          | Posted<br>Date    |                             |          |                 |          | Trans<br>Curr | Trans.<br>Ant. | Acc.<br>Ant | Acc.<br>Charges | Acc.<br>Ant.<br>Net |            | Batch<br>No |          | Addendum<br>ARN | Fee<br>Sequence<br>Code | Fee<br>Sequence<br>Description |
|                          | 29/09/2013        | Merchant Purchase Deposit   |          |                 |          | LVL           |                |             |                 |                     | Visa       |             |          |                 |                         | -                              |
|                          | 29/09/2013        | Merchant Payments           | 1        |                 |          | EUR           |                |             |                 |                     |            |             |          |                 |                         |                                |
|                          | 22/09/2013        | Merchant Purchase Deposit   | 1        |                 |          | LVL           |                |             |                 |                     | Mastercard |             |          |                 |                         |                                |
|                          | 22.09/2013        | Merchant Payments           | 1        |                 |          | EUR           |                |             |                 |                     |            |             |          |                 |                         |                                |
|                          | 18/09/2013        | Merchant Purchase Deposit   | 1        |                 |          | LVL           |                |             |                 |                     | Masterpard |             |          |                 |                         |                                |
|                          | 18-09/2013        | Marchant Payments           | 1        |                 |          | EUR           |                |             |                 |                     |            |             |          |                 |                         |                                |
|                          | 10.09/2013        | Marchant Purchase Deposit   | 1        |                 |          | LVL           |                |             |                 |                     | Mastercard |             |          |                 |                         |                                |
|                          | 10.09/2013        | Merchant Purchase Deposit   | 1        |                 |          | LVL           |                |             |                 |                     | Vise       |             |          |                 |                         |                                |
|                          | 10.09/2013        | Merchant Payments           |          |                 |          | EVR           |                |             |                 |                     |            |             |          |                 |                         |                                |
|                          | 05/09/2013        | Merchant Purchase Deposit   | ,        |                 |          | LVL           |                |             |                 |                     | Mastercard |             |          |                 |                         |                                |
|                          | 05-09-2013        | Merchant Payments           | 1        |                 |          | EUR           |                |             |                 | -                   |            |             |          |                 |                         |                                |

## 7. Monthly Statements

Monthly Statements are available under the menu path Funding » Account Statement View, the required monthly statement can be accessed by selecting the relevant date from the drop down menu. These are available for download and review after processing has finished for the month. A guide to how to read your statement can be found on the Lloyds Bank Cardnet website.

#### 7.1 Sample Statement

| 5 244 - 1555 - 76                                   |                                                        |                                                       |       |                      |                      |                         |              |                       |      |
|-----------------------------------------------------|--------------------------------------------------------|-------------------------------------------------------|-------|----------------------|----------------------|-------------------------|--------------|-----------------------|------|
|                                                     |                                                        | Trading address                                       |       |                      |                      |                         |              |                       |      |
| erchant number<br>erchant Statement N<br>AT Details | 00000000000000000000000000000000000000                 | Trading address<br>Trading address<br>Trading address |       |                      |                      |                         |              |                       |      |
| tatement month<br>elephone enquiries                | MAY 2014<br>01268 297295                               | Trading address<br>Trading address                    |       |                      |                      |                         |              |                       |      |
|                                                     | Multi-Currency Merchar                                 | nt Statement                                          |       |                      |                      |                         |              |                       |      |
| reakdown Of Fees An                                 | nd Charges                                             |                                                       |       |                      |                      |                         |              |                       |      |
| ervice Charges                                      | -                                                      |                                                       |       |                      |                      |                         |              |                       |      |
| ransaction Currency<br>erchant Funding Cur          | rency = EUR Purchases an                               | d Refunds reporting separa                            | tely  |                      |                      |                         |              |                       |      |
| ervice ID                                           | Transaction Type/<br>Fee Type                          | Area of Event/Service Type                            | Count | Trans Amount         | Fund Amount          | Fee %/ Base             | Fee<br>Count | Fee Amount            |      |
| cq - Corp/Bus                                       | Purchase<br>Merchant Price Interchange<br>Per Tran Fee | A]]/A]]<br>A]]/A]]                                    | 31    | 10000.00             | 10000.00             | Assessed I/C<br>0.0000% | 31           | EUR -300.<br>EUR -30. | .00  |
| cq - Corp/Bus                                       | Refund<br>Merchant Price Interchange                   | A11/A11                                               | 1     | -20.00               | -20.00               | Assessed I/C            | 1            | EUR 0.                | .00  |
| cq - visa                                           | Purchase<br>Merchant Price Interchange                 | All/Credit Card                                       | 66    | 30000.00             | 30000.00             | Assessed I/C            | 66           | EUR -100.             | .00  |
| cq - visa                                           | Per Tran Fee<br>Purchase                               | All/Credit Card                                       | 20    | 30000.00<br>10000.00 | 30000.00<br>10000.00 | 0.0000%                 | 66           | EUR -40.              | .00  |
|                                                     | Per Tran Fee                                           | All/Debit Card                                        |       | 10000.00             | 10000.00             | GBP 0.000               | 20           | EUR -10.<br>EUR -2.   | 00   |
| cq - visa                                           | Refund<br>Merchant Price Interchange                   | All Credit Card                                       | 4     | -820.00              | -800.00              | Assessed I/C            | 4            | EUR 4.                | 00   |
| cq - Visa Business                                  | Purchase<br>Merchant Price Interchange                 |                                                       | 26    | 10000.00             | 10000.00             | Assessed I/C            | 26           | EUR -200.             | . 00 |
|                                                     | Per Tran Fee                                           | All/All Interchange Fee                               |       | 10000.00             | 10000.00             | 0.0000%                 | 26           | EUR -10.              | . 00 |
| cq - visa Business                                  | Merchant Price Interchange                             | 411/A11                                               | 3     | -50.00               | -50.00               | Assessed I/C            | 3            | EUR 0.                | .00  |
| cq - Visa Electron                                  | Purchase<br>Merchant Price Interchange                 | Domestic/Debit Card                                   | 2     | 70.00                | 70.00                | Assessed I/C            | 2            | EUR -0.               | .00  |
|                                                     | Per Tran Fee                                           | Domestic/Debit Card                                   |       | 70.00                | 70.00                | GBP 0.000               | 2            | EUR -0.               | .00  |
|                                                     |                                                        |                                                       |       |                      |                      |                         |              |                       |      |
| Acquiring Service                                   | es as explained above                                  |                                                       |       |                      |                      |                         |              |                       |      |
|                                                     |                                                        |                                                       |       |                      |                      |                         |              |                       |      |

#### 7.2 Acquiring Services

Due to the wide variety of card brands under each card scheme we group certain brands together in what we call "acquiring services" for reporting. These are reported on statements under the "Service ID" heading and organised as follows.

| MasterCard             | Visa              |
|------------------------|-------------------|
| Acq Corp/Bus           | Acq Visa          |
| Acquire ECMC           | Acq Visa Electron |
| Acquire ECMC Corp Prem | Acq Visa Business |
| Acquire ECMC Prem      | Acq Visa Premium  |
| Acq Maes               | Acq Visa VPay     |
| Acq Mast               |                   |

#### 7.3 Your Interchange summary

Card transactions are subject to a number of fees. One of these, the interchange, is passed on to the card issuer. Details of the amount of interchange fees you have paid are available on the Presentment Interchange Summary Page.

This page can be found in the system menu under Merchant Activity » Presentment Interchange Summary. It displays the interchange costs by settlement currency and by interchange fee level.

The page displays the following:

- The number of transactions.
- The total value of these transactions.
- The fee rate (a percentage &/or base amount).
- The total interchange fee applied.

The data on the Presentment Interchange Summary page can be sorted and the columns can be resized, it can also be downloaded in csv format for closer review and analysis.

#### 7.4 Presentment Interchange Summary

This page can be found in the system menu under Merchant Activity » Presentment Interchange Summary. This page shows the interchange costs per card scheme settlement currency and per interchange fee level.

The following information is displayed:

- The number of transactions.
- The total transaction value.
- The fee rate (a percentage &/or base rate).
- The total interchange fee applied.

The data on the Presentment Interchange Summary page can be sorted and the columns can be resized, it can also be downloaded in csv format for closer review and analysis.

| Profile          | Transaction Act | Mty Fund         | ng Reports                 | Merchant A       | ctivity Trans      | action Handling | Chargeba                 | cks Opera             | tions Cust           | omer Service    |                     |            |
|------------------|-----------------|------------------|----------------------------|------------------|--------------------|-----------------|--------------------------|-----------------------|----------------------|-----------------|---------------------|------------|
| Select Merc      | hant Number 🔻   | Select Trade Nan | ne  Select Acco            | unt 🔻            |                    |                 |                          |                       |                      |                 | R 🗶 R               | <b>N H</b> |
| rchant Activity  | y » Presentmen  | nt Interchange S | ummary                     |                  |                    |                 |                          |                       |                      |                 |                     |            |
| Posting Date Fro | om: 01/06/201   | 4                | то: О                      | 5/06/2014        | Acquirer BIN/ICA   | All             | •                        | Show Merchant         | No. and Original Tra | insaction       |                     |            |
| Merchant No.:    |                 |                  | Limit Results:             | lax 50 Records 🔻 |                    |                 |                          |                       |                      |                 |                     |            |
| Search           | Download        |                  |                            |                  |                    |                 |                          |                       |                      |                 |                     |            |
| al No. Record    | is: 19          |                  |                            |                  |                    |                 |                          |                       |                      |                 |                     |            |
|                  |                 |                  | Total Card Sc<br>Settlemen | heme<br>t        | Total Original Tra | insaction       |                          |                       |                      |                 |                     |            |
| osting Date 🗢    | Merchant<br>No. | No Of Trans 🗢    |                            | Amount 🗢         | Currency ¢         | Amount 🗢        | Terminal<br>Capability 🗢 | Clearing<br>Service + | Payment<br>Product   | Fee Tier 🛛 🗢    | Intchg.<br>Region 🗢 |            |
| 1/06/2014        | 0000000         | 1                | EUR                        |                  | EUR                |                 | MOTO KE                  | Cir VISA Int.         | Clearing -<br>VISA.  | Auth<4/CNP      | Foreign -<br>EMEA   | 0.290      |
| 2/06/2014        | 0000000         | 2                | EUR                        |                  | EUR                |                 | MOTO KE                  | Cir VISA Int.         | CI - Visa<br>PrePaid | Auth<4/CNP      | Foreign -<br>EMEA   | 0.150      |
| /06/2014         | 0000000         | 2                | EUR                        |                  | EUR                |                 | MOTO KE                  | Cir VISA Int.         | Clearing -<br>VISA.  | Auth<15/Air/CNF | Foreign -<br>EMEA   | 0.290      |
| V06/2014         | 0000000         | 1                | EUR                        |                  | EUR                |                 | MOTO KE                  | Cir VISA Int.         | Clearing -<br>VISA.  | Auth<15/Air/CNF | Foreign -<br>EMEA   | 0.290      |
| 2/06/2014        | 0000000         | 2                | EUR                        |                  | EUR                |                 | MOTO KE                  | Cir VISA Int.         | Clearing -<br>VISA.  | Auth<15/Air/CNF | Foreign -<br>EMEA   | 0.290      |
| 06/2014          | 0000000         | 1                | EUR                        |                  | EUR                |                 | MOTO KE                  | Cir<br>Mastercard Int | Clearing -<br>MAST   | General         | Foreign -<br>EEA    | 0.180      |
| /06/2014         | 0000000         | 1                | EUR                        |                  | EUR                |                 | MOTO KE                  | Cir<br>Mastercard Int | Clearing -<br>MAST   | General         | Foreign -<br>EEA    | 0.180      |
| /06/2014         | 0000000         | 3                | EUR                        |                  | EUR                |                 | MOTO KE                  | Cir<br>Mastercard Int | Clearing -<br>MAST   | General         | Foreign -<br>EEA    | 0.180      |
|                  |                 |                  |                            |                  |                    |                 |                          |                       |                      |                 |                     |            |

### 8. Fees and Rates

Merchant Service transaction charges and fees are available on two separate pages Profile » Transaction Charges and Profile » Account Fees. Note: While all other pages can be viewed at Sub-group level, and the information for all the Member level MIDs below is visible, fees and charges are only visible at Member level.

# 9. Chargebacks & Retrievals

Chargebacks and Retrievals are reported in several areas and the relevant page depends on what information and what level of detail is required.

#### 9.1 Merchant Hold Account (MHA)

As advised above when a chargeback is debited/credited (reversed) this is recorded in the relevant currency Merchant Hold Account (MHA).

#### 9.2 Chargeback Status / Retrieval Request

Transaction Activity » Chargeback Status

Transaction Activity » Retrieval Request

These pages provide the basic information on a chargeback or retrieval request.

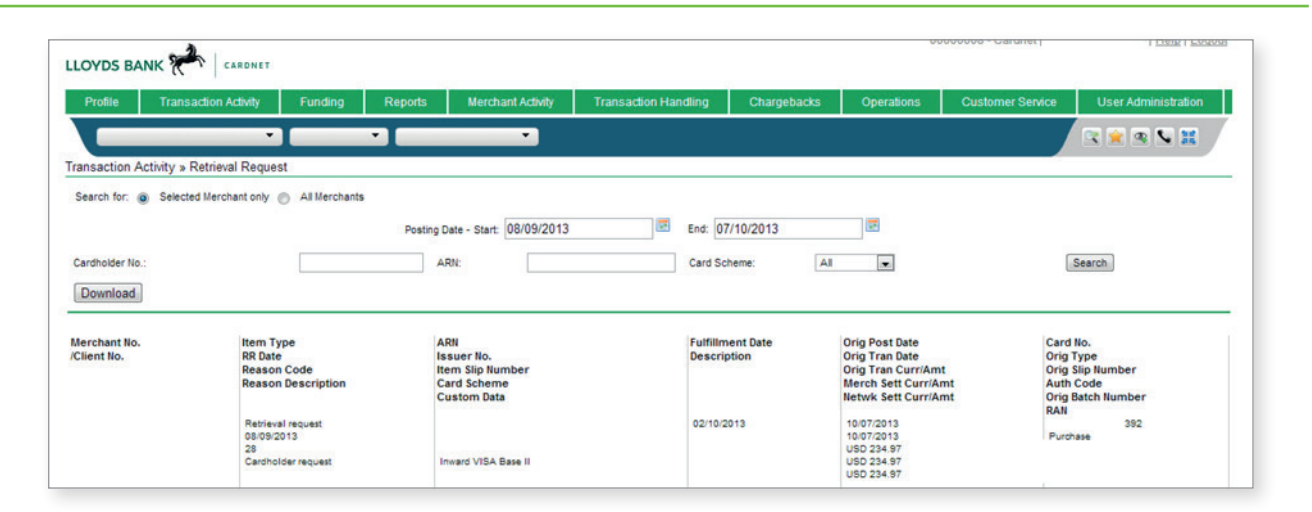

| OYDS BA                                                        |                                                             | NET                                   |                       |                   |                      |                                   |       | 0      | - 8000008 | Cardnet                          | ΙH                         | elp   Log      |
|----------------------------------------------------------------|-------------------------------------------------------------|---------------------------------------|-----------------------|-------------------|----------------------|-----------------------------------|-------|--------|-----------|----------------------------------|----------------------------|----------------|
| Profile                                                        | Transaction Activ                                           | ity Funding                           | Reports               | Merchant Activity | Transaction Handling | Chargebacks                       | Opera | lions  | Custom    | er Service                       | User Administra            | tion           |
|                                                                |                                                             | •                                     | ▼ GBP Acq             | Disput Trans 🔻    |                      |                                   |       |        |           |                                  | 0 🚖 🧟 📢                    | H              |
| nsaction A                                                     | ctivity » Chargebac                                         | k Status                              |                       |                   |                      |                                   |       |        |           |                                  |                            |                |
| Search for:<br>Posted Date -<br>Cardholder No<br>Alternate Mer | Selected Merch     Start: 08/09/201      o.:     rchant ID: | hant only All Me<br>13 I End:<br>ARN: | rchants<br>07/10/2013 | Reaso Card S      | n Code: All          |                                   |       |        |           |                                  |                            |                |
| Search                                                         | 👲 Download                                                  |                                       |                       |                   |                      |                                   |       |        |           |                                  |                            |                |
| Merchant N<br>/Client No.                                      | lo, Posting<br>Date                                         | tem"                                  | Гуре                  | Card No.          | ARN                  | Reason Code<br>Reason Description | Cur   | Amount | CCN       | Orig Post Date<br>Orig Tran Date | Orig Type<br>Orig Tran Amt | Merch<br>Netwi |
|                                                                | 18/09/2013                                                  | Re-presentment                        |                       |                   |                      | 85<br>Credit not                  | GBP   | 100.82 |           | 20130510                         | Purchase                   | USD            |

#### 9.3 Case List

Chargebacks » Case List enables you to view full detail of the Chargeback including the actual information received from the Issuer – such as the Cardholder Declaration.

| Profile 1ra          | ansaction Activity | Funding       | Reports                  | Merchant Act     | livity Tr             | ansaction H  | andling |   | Chargeba | cks   | Operations      |        | ustomer Servio | De   | User Admi   | nistration       |
|----------------------|--------------------|---------------|--------------------------|------------------|-----------------------|--------------|---------|---|----------|-------|-----------------|--------|----------------|------|-------------|------------------|
| hargebacks » Cas     | ▼<br>se List       |               |                          | •                |                       |              |         |   |          |       |                 |        |                | S (C | ) 🗙 🔍       | <b>S</b> #       |
| Default     O To     | Be Reviewed 🔘 U    | nder Review   |                          | Show/Hide        | J                     |              |         |   |          |       |                 |        |                |      |             |                  |
| Status:              | Open               |               |                          | Posting Date - 1 | Start:End:            |              |         |   |          |       | Due Date:       |        |                |      | Doc. Receiv | ed: 🔟            |
| Show Hidden:         | No 💌               |               |                          | Transaction Kin  | nd:                   | AI           |         |   |          |       | Card Network:   |        | AI             |      | -           |                  |
| Reason Code:         |                    |               |                          | Cardholder No.   |                       |              |         |   |          |       | ARN:            |        |                |      |             |                  |
| Case ID:             |                    |               |                          | Merchant No.:    |                       |              |         |   |          |       | Last Merchant A | ction: | All            |      |             |                  |
| User Merchant Action | n: Al              |               |                          | Work By Date:    |                       |              |         |   |          |       | Assigned To:    |        | All            |      | -           |                  |
| Limit Results:       | Max 50 Reco        | ords 💌        |                          | Sort Order:      |                       | Due Date (As | sc)     |   |          |       | Category:       |        | All            |      |             | -                |
| Search               | Download           |               |                          |                  |                       |              |         |   |          |       |                 |        |                |      |             |                  |
|                      |                    |               |                          |                  |                       |              |         |   |          |       |                 |        |                |      |             |                  |
| 🚽 Max displayabl     | le rows exceeded.  | Showing 50 of | Total Rows (159).        |                  |                       |              |         | _ |          |       |                 |        |                |      |             | _                |
| loc. Received 🖨 C    | ase D 🗢            | Status 🗢      | External Merchant<br>No. | Client 🗢         | Central Proce<br>Date | ssing 🔶      |         | • | Ntwk     | ¢ Car | d No. 🗬         | ARN    |                |      |             | Reaso            |
| 0                    | 0000000000000      | Open          |                          |                  | 29/08/2013            |              | CBK1    |   | мс       |       |                 |        |                |      |             | CBK: 0<br>recogn |
|                      |                    | Open          |                          |                  | 29/08/2013            |              | CBK1    |   | vi       |       |                 |        |                |      |             | CBK: C           |
|                      |                    |               |                          |                  |                       |              |         |   |          |       |                 |        |                |      |             |                  |

This page reports on both Chargebacks and Retrievals and can be searched for a date range of up to a month, there are a number of other search filters that can be applied such as card type / reason code / due date etc.

| Profile Transad                                                                                                    | tion Activity | Funding             | Reports     | Me                                                               | rchant Activity                                                                                                    | Transaction       | n Handling            | Chargebacks         | Operations            | Customer Serv                | ice                                                        | User/                  | dministration                              |
|----------------------------------------------------------------------------------------------------|---------------|---------------------|-------------|------------------------------------------------------------------|----------------------------------------------------------------------------------------------------|-------------------|-----------------------|---------------------|-----------------------|------------------------------|------------------------------------------------------------|------------------------|--------------------------------------------|
| _                                                                                                    |               | -                   | •           |                                                                  | •                                                                                                    |                   |                       |                     |                       |                              | 1                                                          | 205                    | • • • •                                    |
| gebacks » <u>Case List</u>                                                                                                    | » Chargeb     | ack Case Detr       | ail         |                                                                  |                                                                                                    |                   |                       |                     |                       |                              |                                                            |                        |                                            |
|                                                                                                    |               |                     | Case 1      | of 50                                                            | H A                                                                                                    | <b>F</b>          | Go To Case/           | ARN:                | ٩                     |                              |                                                            |                        |                                            |
| ase No.:<br>RN: Open<br>tatus: Open<br>tatogray: Chargebacks<br>targeback Progress: CBKI - 1st chargeback<br>etwork Reason Code: 4863 - CBK: Cardholder does No<br>etwork Reason Code: 2900/2013 tatolograde to the tatolograd<br>coument Indicator: 'V' - No documentation is to follow<br>is: Case Number: |               |                     | Io          | Due:<br>Work By<br>Closed D<br>Case Val<br>FX Protec<br>Suggeste | 11/10/2013         Merchant Iba Name:<br>Merchant DBA Name:<br>Pres Capture Method:         eCommerce, Channel Encrypt(0)           ze:         USD 513.30         Ticket Number:<br>Passenger Name:<br>Cardholder No.:         Cardholder No.:<br>Exp. Date YYYYYMM:         201611 |                   |                       |                     | , Channel Encrypt(0)  | Card<br>Card<br>Seni<br>Issu | d Networ<br>d Brand:<br>ding Bin /<br>er Count<br>er Name: | k:<br>Member Id<br>ry: | Mastercard<br>GCMS<br>MasterCard<br>Credit |
| isa Case Number:                                                                                                    | U - No docum  | entation is to toik | pw.         |                                                                  |                                                                                                    |                   | CCN:<br>Retrieval Ref | erence ID:          |                       | Rec                          | TRALIA<br>eiving Bir                                       | / Member               | ld:                                        |
| ction:                                                                                                    |               |                     | 60          |                                                                  |                                                                                                    |                   |                       |                     |                       | Refu<br>Instit<br>Ass        | und:<br>tution Nar<br>igned To:                            | me:                    | N/A<br>Cardnet                             |
| nsactions Authorise                                                                                                    | ations Let    | ters/Attachments    | Merchant In | formation                                                        | Merchant Notes                                                                                                    | Attachment        | Merchant A            | ctions              |                       |                              |                                                            |                        |                                            |
|                                                                                                    | Txn<br>Kind   | Tran.<br>Type       | Posting Da  | te 🗘                                                             | Rea                                                                                                    | son Code          | Do                    | cument Indicator    | Netwk Settle Am<br>Gr | t Message                    | Prtl                                                       | Rev.                   | MC Fraud<br>Notification                   |
|                                                                                                    | CBK1          | Purchase            | 29/08/2013  |                                                                  | 4863 - CBK: Ca                                                                                                    | rdholder does Not | '0' - No<br>follow    | documentation is to |                       |                              | No                                                         | No                     |                                            |
| ▼ G0                                                                                                    |               |                     |             |                                                                  |                                                                                                    |                   |                       |                     |                       |                              |                                                            |                        |                                            |

Selecting a particular Chargeback or Retrieval enables you to view all of the information for that particular item, such as the original transaction, authorisations against that card for the particular MID and any correspondence received from the Issuer.

Once the Chargeback/Retrieval information has been viewed, a response should be forwarded to the Cardnet Chargeback or Retrieval Teams as soon as possible to ensure that the Issuer timelines are met.

Chargeback Team Contact Details:

Telephone:

00 44 1268 298444

Fax:

00 44 1268 297903

00 44 1268 298307

## 10. Navigation Tips

The icon toolbar displays icons which facilitate easier navigation and display of pages.

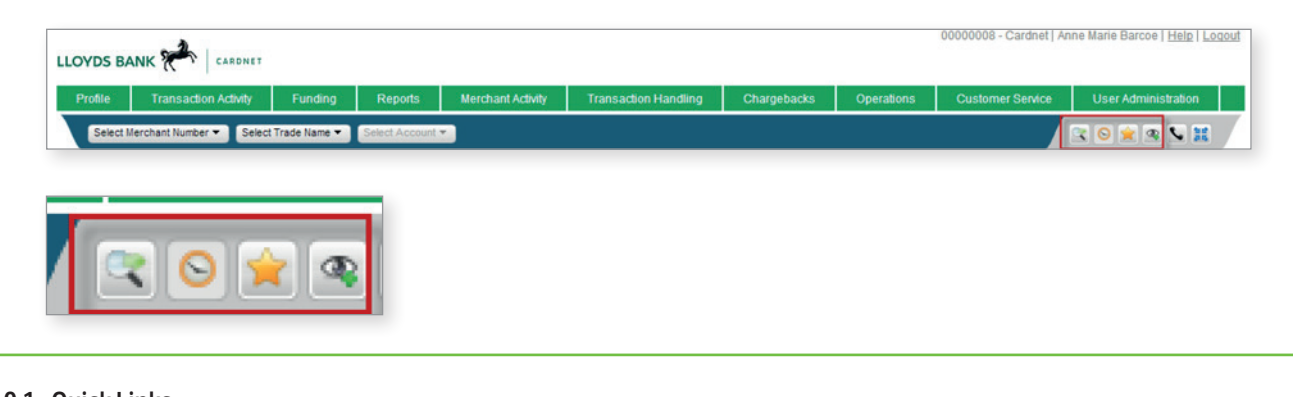

#### 10.1 Quick Links

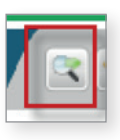

Selecting the Quick Links icon displays the Quick Links text box which enables you to move directly to a selected page.

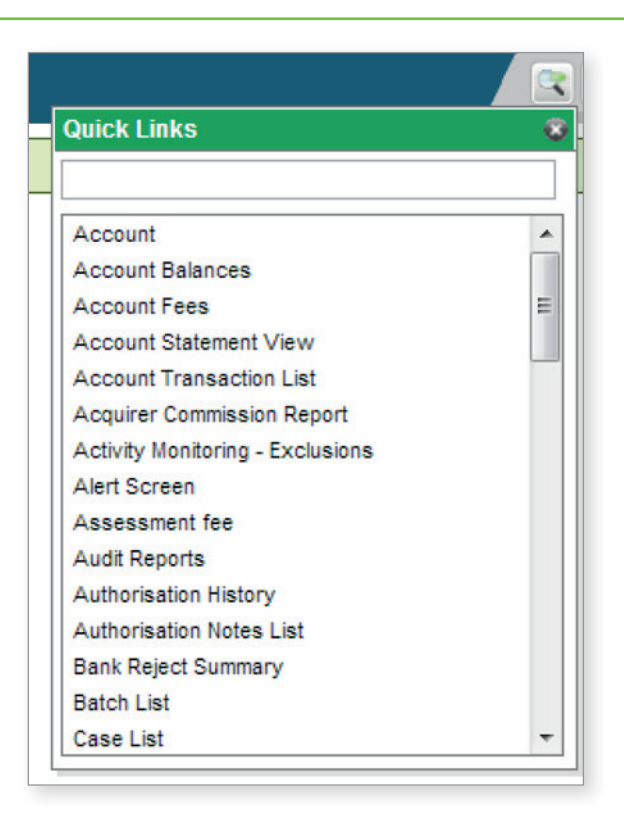

The Quick Links text box allows the name of a menu item to be typed in directly. A list of matching options appears.

#### 10.2 Browse History

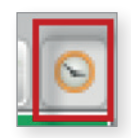

Due to the need for security of the online reporting tool using the "back" functionality of the browser is not allowed. However there is a Browse History Icon, which appears when you can return to pages you have navigated away from.

The browse history icon is used to display or hide the "Browse History" drop-down list, which shows the pages previously selected, which are available for re-selection. Any re-selected pages will use the same parameters as the original search.

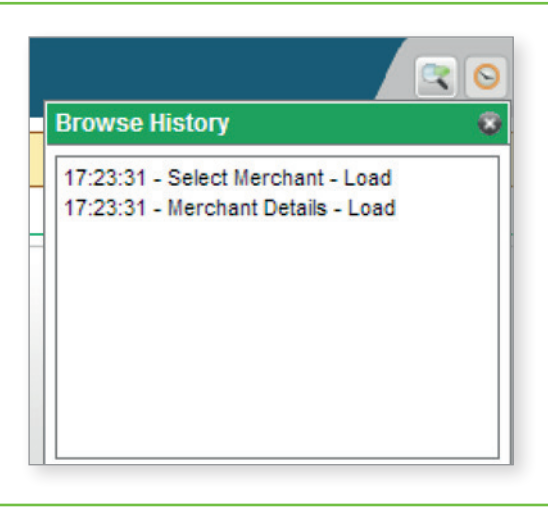

The drop-down list is displayed in reverse chronological order and shows the system time, page name and command (e.g. Load, Search, Link, etc.).

NOTE: All pop-up windows are excluded from Browse History and the maximum number of history entries is 30.

#### 10.3 My Favourites

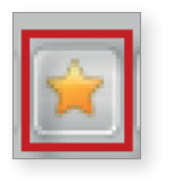

Specific pages within the tool can be added to a favourites list by using the My Favourites icon.

The My Favourites icon allows you to mark your pages of interest and to use the Favourites icon as an alternative method of navigation.

To add the current page to My Favourites, select "Add Current Page" from the My Favourites drop-down list. You can give the page a "Page Alias" (i.e. your preferred name for the page).

| Profile Tr         | ansaction Activi | y Funding F | Reports | Merchant Activity | Transa | ction Handling | Chargebacks | Operations | Customer Service | User Administration |     |
|--------------------|------------------|-------------|---------|-------------------|--------|----------------|-------------|------------|------------------|---------------------|-----|
|                    |                  | •           |         | •                 |        |                |             |            |                  | R 0 # R V 1         | e i |
| unding » Account   |                  |             |         |                   |        |                |             |            | My Favourites    |                     |     |
| Posting Date From: |                  | 07/10/2013  |         |                   |        |                |             |            |                  |                     |     |
| to:                |                  | 07/10/2013  |         |                   |        |                |             |            |                  |                     |     |
| Search 🚽           | Download         |             |         |                   |        |                |             |            |                  |                     |     |
|                    |                  |             |         |                   |        |                |             |            |                  |                     |     |
|                    | Destad           |             |         |                   |        |                |             |            |                  | Fee                 |     |

The page will now be added to the My Favourites drop-down list.

| My Favourites |          |      | 8 |
|---------------|----------|------|---|
| Deposits      |          |      |   |
|               |          |      |   |
|               |          |      |   |
|               |          |      |   |
|               |          |      |   |
|               |          |      |   |
| Add Cu        | irrent F | page |   |

To delete a page from My Favourites or to change the "Page Alias", Right Click on an existing Favourite and select the required option.

| Edit Favourite   |
|------------------|
| Delete Favourite |
|                  |
|                  |
|                  |
|                  |
|                  |
|                  |
|                  |
|                  |
|                  |

🕆 Go to lloydsbankcardnet.com

Call us on 01268 567100 lines open from 8.00am-9.00pm Monday to Saturday Please contact us if you'd like this in an alternative format such as large print, Braille or audio.

#### Important information

Calls may be monitored or recorded in case we need to check we have carried out your instructions correctly and to help improve our quality of service.

Please remember we cannot guarantee the security of messages sent by email.

Cardnet<sup>®</sup> is a registered trademark of Lloyds Bank plc. MasterCard<sup>®</sup> and the MasterCard Brand Mark are a registered trademark of MasterCard International Incorporated, Maestro<sup>®</sup> is a registered trademark of MasterCard International Incorporated. Lloyds Bank plc. Registered Office: 25 Gresham Street, London EC2V 7HN. Registered in England and Wales No. 2065. Authorised by the Prudential Regulation Authority and regulated by the Financial Conduct Authority and the Prudential Regulation Authority.

Lloyds Bank plc is covered by the Financial Ombudsman Service. (Please note that due to the eligibility criteria of this scheme not all Lloyds Bank customers will be covered.)

This information is correct as of July 2015.

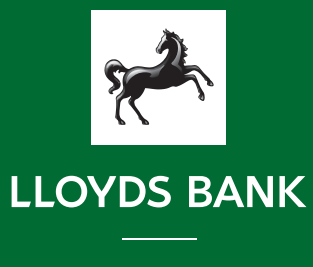